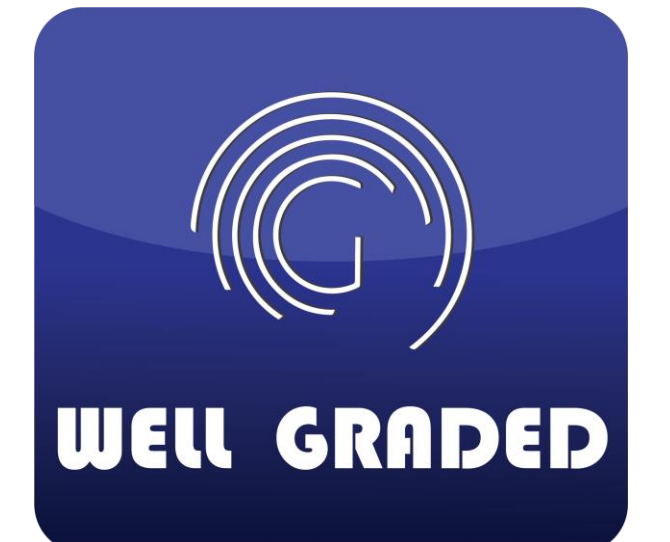

สำหรับผู้รับเหมา และ คู่ค้า

# คู่มือการใช้งาน ระบบวางบิล ออนไลน์

**จัดทำโดย** บริษัท เวล เกรด เอ็นจิเนียริ่ง จำกัด (มหาชน)

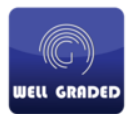

#### 1. การอนุญาตสิทธิ์การใช้งานให้แก่ ผู้รับเหมารายใหม่ที่สมัครใช้งานผ่านหน้าเว็บ

1.1 เมื่อมีผู้รับเหมา หรือคู่ค้า ทำการลงทะเบียนสมัครสมาชิกผ่านหน้าเว็บ และได้ทำการยืนยันตัวตน เรียบร้อยแล้ว ทางเจ้าหน้าที่ จะได้รับอีเมล์แจ้งเตือน เพื่อตรวจสอบข้อมูลผู้รับเหมาก่อนทำการ อนุญาต ให้ Username ผู้เหมาให้ใช้งานได้ต่อไป

| ระบบวางบิลออนไลน์ : แจ้งเตือนการสมัครสมาชิก                                                                                                    |                              |                     |                       |
|----------------------------------------------------------------------------------------------------|------------------------------|---------------------|-----------------------|
| WG well graded <billing@well-graded.com><br/>To o หมะ ศาสว่าง; O k_thanong; O kawee@hotmail.com</billing@well-graded.com>                                                              | ← Reply                      | ≪ Reply All         | → Forward<br>พฤ. 27/8 |
| เรียนเข้าหน้าที่ที่เกี่ยวข้อง<br>ระบบได้แข้งตอบรับการสมัครสมาชิกของ บริษัทคู่ค้า / ผู้รับเหมา : <u>นายทนง คำสว่าง</u> เจ้าหน้าที่ที่เกี่ยวข้องสามารถเข้าไปตรวจสอบ และยืนยันการสมัครสมา | ชิกได้ที่ <u>https://l</u> e | eccorporation.com/w | vell-graded/          |
| เป็นระบบส่งอีเมล์อัด โนมัติ ไม่ต้องตอบกลับอีเมล์นี้                                                                                                    |                              |                     |                       |

- 1.2 ให้เจ้าหน้าที่ทำการล็อกอินเข้าที่ <u>https://www.well-graded/billing</u>
- 1.3 ไปยังเมนู จัดการสิทธิ์ผู้รับเหมา / ดู่ค้า จะเห็นรายชื่อผู้รับเหมารายใหม่ ตามอีเมล์ที่ได้รับ เมื่อตรวจสอบ เรียบร้อยแล้วให้คลิก Activate เพื่อให้ username ผู้รับเหมา / ดู่ค้า สามารถใช้งานเข้าระบบเพื่อวางบิล ได้ต่อไป

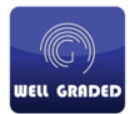

#### การตรวจสอบเอกสารวางบิล โดยเจ้าหน้าที่รับวางบิล (กลุ่มสิทธิ์บัญชี)

- 2.1 เมื่อมีผู้รับเหมา / คู่ค้า ทำการวางบิลผ่านหน้าเว็บ จะได้รับการแจ้งเตือนทางอีเมล์ ดังรูปตัวอย่าง
- 2.2 ให้ผู้ที่เกี่ยวข้องทำการล็อกอินเข้าหน้าเว็บ <u>https://www.well-graded.com/billing</u> เพื่อตรวจสอบเอกสาร ต่อไป

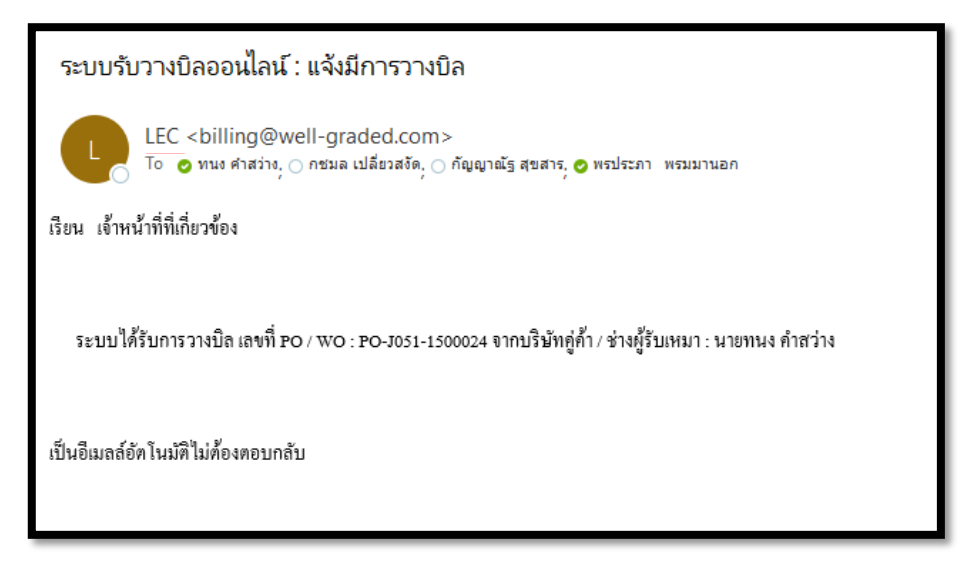

2.3 เมื่อทำการล็อกอินแล้ว จะเห็นเอกสารที่เพิ่งวางบิลเข้ามาดังรูป โดยจะแสดงสถานะเป็น – (ขีด) ให้ทำ การเลือกโครงการ ให้ตรงกับเอกสารที่วางบิล จากนั้นปรับสถานะการวางบิลเป็น "รอตรวจสอบ" เพื่อล็อก ไม่ให้ผู้รับเหมาแก้ไขเอกสารได้ระหว่างที่เรากำลังตรวจสอบความถูกต้องของเอกสาร จากนั้นกดบันทึก การแก้ไข ที่ด้านล่างขวา

|      | สำหรับเจ้าหน้าที่ ผู้ใช | ชีวเปชื่อ : กนม คำสว่าง Admin Control |                |                 |       |                  | ค้นหา :  |           |                 |             |              |
|------|-------------------------|---------------------------------------|----------------|-----------------|-------|------------------|----------|-----------|-----------------|-------------|--------------|
| າດັບ | วันที่ยื่นเอกสาร        | โครงการ                               | เลขที่ P0/w0   | วันที่ส่วมอบวาน | ກັດຕະ | รายละเอียดงาน    |          | เอกสารแบบ | เลขที่รับวามบิล | สถานะวามบิล | วัน/เวลา รับ |
| 1    | 27/08/2020              | <b>v</b>                              | 0-J051-1500024 | 08/02/2020      | 1     | ระบบไฟฟ้า อาคารA | <u>ا</u> | เรียกดู   |                 | - •         |              |
|      |                         | คลิกเลือกโครงการ                      |                |                 |       |                  |          |           |                 | 2           |              |

|            |                   | 3              |                 |
|------------|-------------------|----------------|-----------------|
| ออกจากระบบ | สร้ามใบวามบิลใหม่ | บันทึกการแก้ไข | Export to Excel |
|            |                   |                | •               |

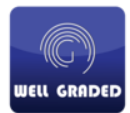

2.4 ทุกครั้งที่บันทึกการแก้ไข จะมีสัญลักษณ์จดหมายสีแดง กระพริบที่ด้านล่าง เพื่อให้ เจ้าหน้าที่สามารถ เลือกส่งอีเมล์ อัพเดทสถานะการวางบิล เพื่อแจ้งให้แก่ ผู้รับเหมา/คู่ค้าทราบได้ หรือจะไม่ส่งก็สามารถลบ อีเมล์ได้

|     | au ແດ້                      | ໄขໃບວານບົລ      |             |                                                                  |                                                        |
|-----|-----------------------------|-----------------|-------------|------------------------------------------------------------------|--------------------------------------------------------|
| No. | หมายเลข ผู้รับเหมา / คู่ค้า | หมายเลชงาน      | ส่งงานงวดที | รายการอัพเดท ที่ยังไม่ส่ง Email<br>สถานะการวางปิล                | วันที่อัพเดท                                           |
| 1   | 1539900036470               | PO-J051-1500024 | 1           | รออนุมด์ออก สุ่งอีเมด์                                           | 28/08/2020 <mark>D</mark><br>เซ็คเครื่องหมายเพื่อเลือก |
|     |                             |                 |             | <ul> <li>เป็นต่องส่งอื่นเส</li> <li>เป็นต่องส่งอื่นเส</li> </ul> | การดำเนินการต่อ                                        |

2.5 การตรวจสอบเอกสารให้ ให้คลิกที่ปุ่ม เรียกดู ในช่องเอกสารแนบเพื่อดูเอกสารของ ผู้รับเหมา/คู่ค้า

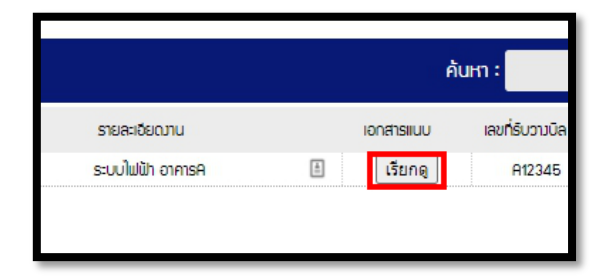

| ®                                                       |         |
|---------------------------------------------------------|---------|
| ไฟล์ที่แบบภ ออกจากหน้าเอก                               | าสารแนบ |
| สร_Well Care.jpg ใบวนบัล                                |         |
| w2.jpg ในส่มพลภน คลิกาทเอกลารเพอเบติดูเดเลย             |         |
| C1.jpg ຄຳເບາໃບຂັ່ນຈ້ານ                                  |         |
| B6_Well Care.jpg ใบเซ้มหน้                              |         |
| w4.jpg ใบเสร็จรับมัน                                    |         |
|                                                         |         |
|                                                         |         |
|                                                         |         |
|                                                         |         |
|                                                         |         |
|                                                         |         |
| สาเหตุการตึกลับการวามบิล                                |         |
| เมื่อต้องการ ตีกลับเอกสาร ให้ระบุหมายเหตุในช่องนี้ ก่อน |         |
| แล้วค่อยปรับสถานะเอกสารด้านนอกเป็นตีกลับ                | 11      |
|                                                         |         |
| ยียยันเอกสารไม่เข่าน                                    |         |
|                                                         |         |

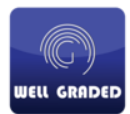

2.6 เมื่อเจ้าหน้าที่ทำการตรวจสอบเอกสารวางบิลเรียบร้อยแล้ว ให้ระบุเลขที่รับวางบิล และปรับสถานะเป็น รับวางบิล จากนั้นกด บันทึกการแก้ไข และคลิกรูปจดหมายเพื่ออัพเดทอีเมล์ให้ ผู้รับเหมา/คู่ค้า ทราบ ต่อไป

| 16  | อกสารแนบ<br>(รียกดู)        | เลขที่รับวามบิล<br>A12345 | สถานะวามนิส<br>รับวางบิล |       | ออกากระบบ                  | ເຮັບໃບວານບັດໃหມ່ | ารแก้ไข<br>Export to Excel |
|-----|-----------------------------|---------------------------|--------------------------|-------|----------------------------|------------------|----------------------------|
|     |                             |                           |                          |       |                            |                  |                            |
|     |                             |                           |                          | รายกา | รอัพเดท ที่ยังไม่ส่ง Email |                  |                            |
| No. | หมายเลข ผู้รับเหมา / คู่ค้า | หมายเลขงาน                | ส่งงานงวดที่             |       | สถานะการวางบิ              | a                | วันที่อัพเดท               |
| 1   | 1539900036470               | PO-J051-1500024           | 1                        |       | รออนุมัติ                  |                  | 28/08/2020                 |
|     |                             |                           |                          | لد٢   | ต้องส่งอีเมล์              |                  |                            |

2.7 เมื่อรับวางบิลแล้ว ระบบจะส่งต่อให้แก่ฝ่ายการเงินดำเนินการต่อ เมื่อเจ้าหน้าที่การเงินคลิกอนุมัติเอกสาร ทาง บัญชีจะไม่สามารถแก้ไขเอกสารวางบิลได้อีก และถือว่าจบกระบวนการรับวางบิล

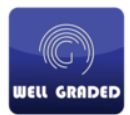

### 3. เจ้าหน้าที่การเงิน

3.1 เมื่อเจ้าหน้าที่บัญชี คลิกรับวางบิล เรียบร้อยแล้ว จะได้รับอีเมล์แจ้งเตือนการรับวางบิล/รออนุมัติ ให้ เจ้าหน้าที่การเงินล็อกอินเข้าระบบ เพื่อดำเนินการต่อ

| (PO-J051                    | -1500024)                                                                                                 |                                                                                                    |
|-----------------------------|----------------------------------------------------------------------------------------------------|----------------------------------------------------------------------------------------------------|
| @well-grade<br>ะภา พรมมานอก | d.com>                                                                                                    |                                                                                                    |
|                             |                                                                                                    |                                                                                                    |
| ล ของบริษัทคู่ค้า           | /ผู้รับเหมา : นายทนง คำสว่าง โดยม์                                                                        | มีรายละเอียดดังนี้                                                                                                    |
| งวดที่                      | สถานะ                                                                                                    |                                                                                                    |
| 1                           | รับวางบิล/รออนุมัติ                                                                                       |                                                                                                    |
| ell-graded.com/t            | illing/                                                                                                   |                                                                                                    |
|                             | (PO-J051-<br>@well-graded<br>ะกา พรมมานอก<br>ล ของบริษัทถู่ด้า<br>งวดที่<br>1<br>e <u>ll-graded.com/b</u> | (PO-J051-1500024)<br>@well-graded.com><br>ะกา พรมมานอก<br>ล ของบริษัทคู่ด้ำ / ผู้รับเหมา : นายทนง คำสว่าง โดยมี<br>งวดที่ สถานะ<br>1 รับวางบิล/รออนุมัติ<br>ell-graded.com/billing/ |

- 3.2 ในส่วนด้านหลังนั้น จะเป็นงานที่เกี่ยวข้องกับจนท.การเงินทั้งหมด ตั้งแต่การอนุมัติ ระบุเลขที่เซ็ค ลง วันที่เซ็ค จนสุดท้าย ปรับสถานการณ์จ่าย และแนบใบเสร็จรับเงิน
- 3.3 ในทุกกระบวนการ เมื่อบันทึกการแก้ไขแล้ว ต้องคลิกที่จดหมายสีแดงเพื่อส่งอีเมล์อัพเดทสถานะให้แก่ ผู้รับเหมา/คู่ค้าทราบด้วยเสมอ

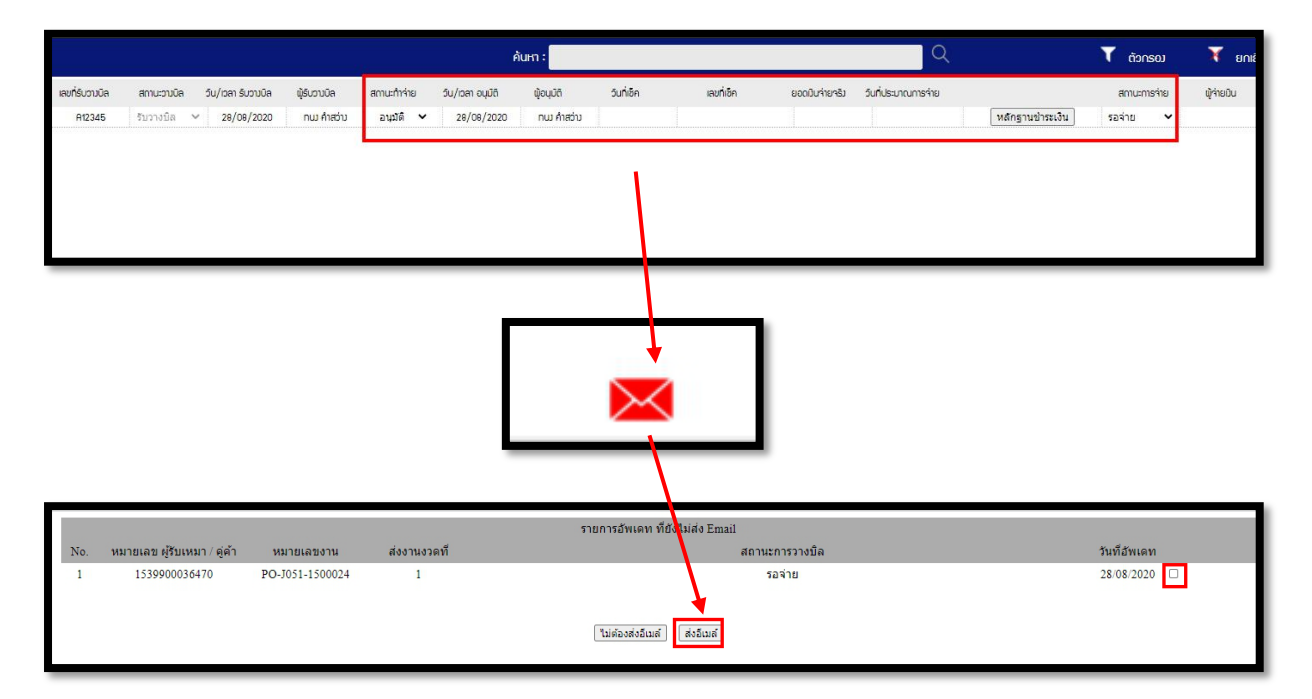

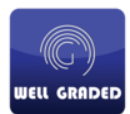

3.4 ระบุเลขที่เช็ค วันที่ และยอดเงิน ขั้นตอนนี้จะไม่มีการส่งอีเมล์ จะมีอีกครั้งในวันที่ชำระเงินแล้ว

|                    |                         |                          | Ā                | ium:        |            |            |                | Q                   |                               | T ñor  | SOJ    | X       |
|--------------------|-------------------------|--------------------------|------------------|-------------|------------|------------|----------------|---------------------|-------------------------------|--------|--------|---------|
| วัน/เวลา รับวามบิล | ພູ້ອົບວານບົລ            | <mark>สถานะทำจ่าย</mark> | วัน/เวลา อนุมัติ | พู้อนุมัติ  | วันที่เช็ค | เลขที่เช็ค | ยอดมินจ่ายจริง | วันที่ประมาณการว่าย |                               | สถานะก | ารจ่าย | ผู้จ่าย |
| 28/08/2020         | <mark>ทน</mark> กำสว่าง | อนุมัติ 🗸                | 28/08/2020       | ทนม คำสว่าม | 28/08/2563 | 123456     | 20,000.00      | 31/08/2563          | <mark>หลักฐา</mark> นชำระเงิน | รอจ่าย | ~      |         |

## 3.5 เจ้าหน้าที่จะต้องแนบใบเสร็จและปรับสถานะเป็น ชำระเงินแล้ว จากนั้นกดบันทึกการแก้ไข และ ส่งอีเมล์แจ้ง ผู้รับเหมา/คู่ค้าทราบ

|            |                 | Q                   |                 | ▼ ຕັວ∩ຣຍນ       | 🟋 ยกเล่     | ลิกตัวกรอง               |
|------------|-----------------|---------------------|-----------------|-----------------|-------------|--------------------------|
| เลขที่เชิก | ยอดเวินจ่ายจริง | วันที่ประมาณการจ่าย |                 | สถานะการจ่าย    | ผู้จ่ายมิน  | วัน/เวลา <b>ท</b> ี่จ่าย |
| 123456     | 20,000.00       | 31/08/2563          | หลักฐานชำระเงิน | ช่าระเงินแล้ว 🗸 | ทนว คำสว่าว | 08/09/2020               |
|            |                 |                     |                 |                 |             |                          |

| รายละเดียดผู้งามบิล                                    |
|--------------------------------------------------------|
|                                                        |
| TAX ID: 1539900036470                                  |
| Company Name : นายามม คำสว่าม                          |
| Contact Name : กบบ คำสว่าบ                             |
| W0 Number : P0-J051-1500024                            |
| ส่งหลักฐานการข้าระบิน<br>สงาในเร<br>สงาในเร<br>ส่)ในเล |

3.6 จากนั้นระบบจะส่งอีเมล์แจ้งสถานะแก้ ผู้รับเหมา/คู่ค้า ทราบถึงสถานะการชำระเงิน และสามารถให้ ผู้รับเหมา/คู่ค้า ล็อกอินเข้าเว็บเพื่อ ดาวน์โหลด ใบเสร็จออกจากระบบได้